Follow the link provided or copy and paste into your URL:

https://learningportal.hhs.texas.gov/

#### Once you are on the website, click on "Medicaid Long Term Services and Supports Training"

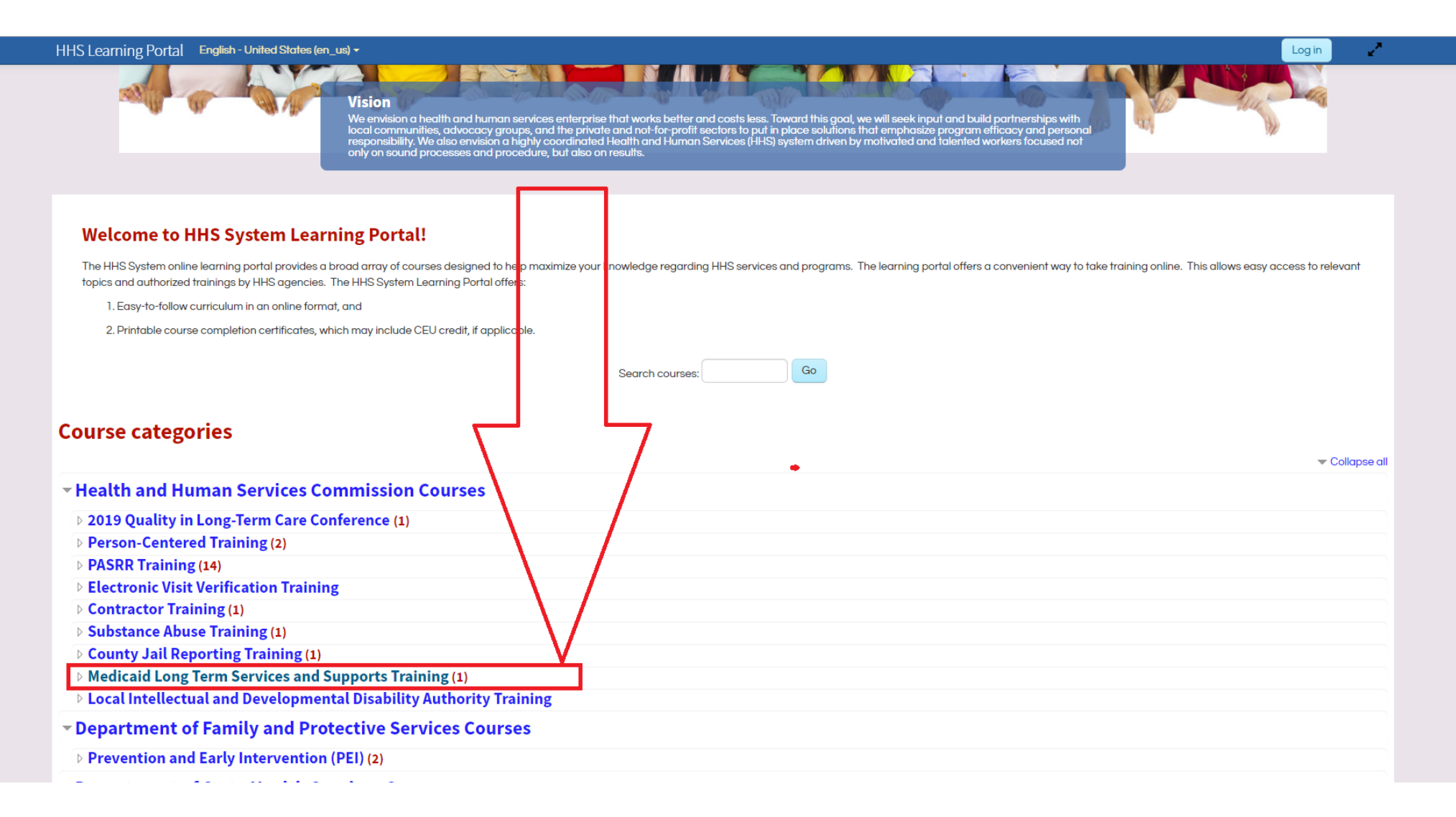

### Next, click on "ANE Competency Training and Exam"

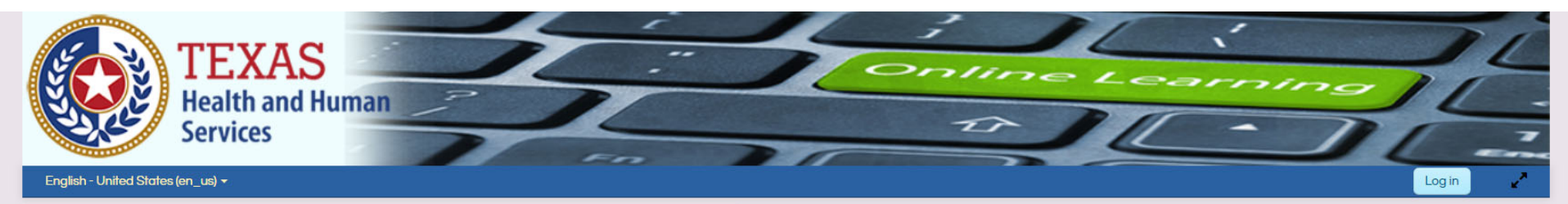

Home > Courses > Health and Human Services Commission Courses > Medicaid Long Term Services and Supports Training

#### **Medicaid Long Term Services and Supports Training**

| Course categories:                                                                                                    | Health and Human Services Commission Courses / Medicaid Long Term Services and Supports Training                                                                                                | ×                                                                                       |
|----------------------------------------------------------------------------------------------------|----------------------------------------------------------------------------------------------------|-----------------------------------------------------------------------------------------|
|                                                                                                    | Search courses:                                                                                                    |                                                                                         |
| ANE Competency Training and Exam (online)                                                                                                    |                                                                                                    | •                                                                                       |
| This training is designed to meet the basic ANE training requirements for staff pro-<br>what methods can be used to address ANE. Additionally, this training includes an | <i>r</i> iding direct care in a community setting. By the end of the training, staff should be able to identify which acts con<br>introduction to trauma and its impact on the people we set to | nstitute ANE, how to recognize AN <mark>E</mark> , understand risk factors for ANE, and |
| Service providers must complete a test with a score of 80 percent or higher. A train of this training.                                                                   | ing certificate can be printed at the end of this training and kept in staff personnel files to meet training requirement                                                                       | ents. Additionally, an email will be sent to HHSC to document completion                |
|                                                                                                    |                                                                                                    |                                                                                         |

### Now, "Create new account"

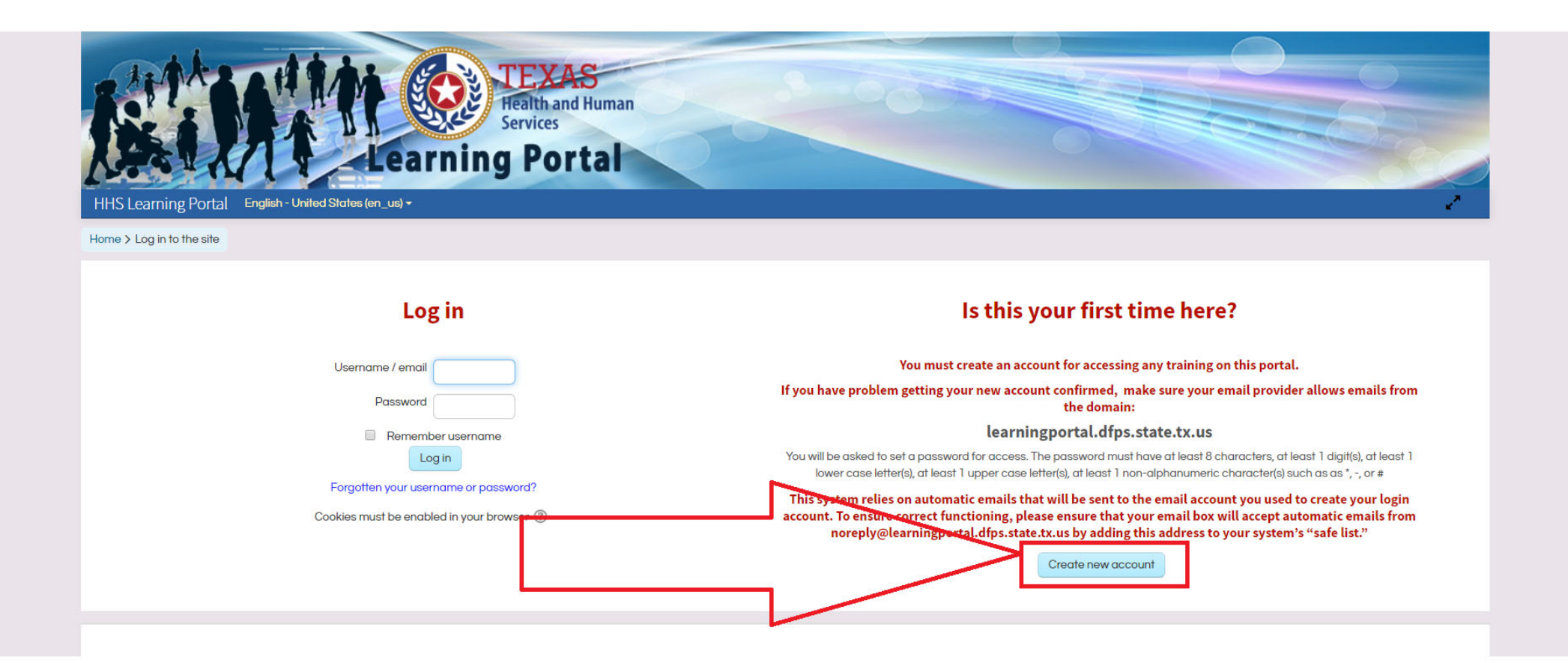

# Fill out all required information and create account.

| HHS Learning Portal English - Uni | ted States (en_us) <del>-</del>                                    |                                                                                                    | Log in |
|-----------------------------------|--------------------------------------------------------------------|----------------------------------------------------------------------------------------------------|--------|
| New account                       |                                                                    |                                                                                                    | - 0.1  |
| - Choose your username a          | nd password                                                        |                                                                                                    |        |
| Username o                        |                                                                    |                                                                                                    |        |
|                                   | The password must have at least 8 characters, at least 1 digit(s), | t least 1 lower case letter(s), at least 1 upper case letter(s), at least 1 non-alphanumeric character(s) such as as *, -, or # |        |
| Password o                        |                                                                    |                                                                                                    |        |
| ✓ More details                    |                                                                    |                                                                                                    |        |
| Email address o                   |                                                                    |                                                                                                    |        |
| Email (again) 0                   |                                                                    |                                                                                                    |        |
| First name 0                      |                                                                    |                                                                                                    |        |
| Last name 0                       |                                                                    |                                                                                                    |        |
| City/town                         | Austin                                                             |                                                                                                    |        |
| Country                           | United States 🔹                                                    |                                                                                                    |        |
|                                   |                                                                    |                                                                                                    |        |
|                                   | Create my new account                                              |                                                                                                    |        |
|                                   | There are required fields in this form maked $oldsymbol{	heta}$    |                                                                                                    |        |

## Now you must wait for the email to register your account. It typically takes 15-20 minutes to receive the email.

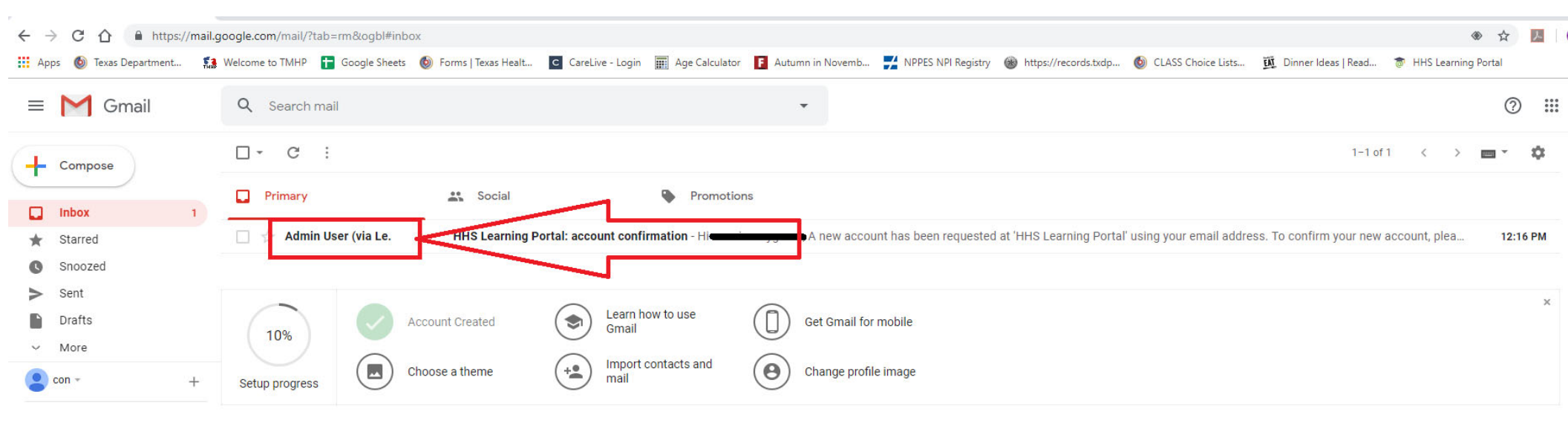

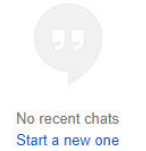

# Once you open the email click on the first blue hyper link.

| = M Gmail                                 | Q | Search mail                                                                                                    | 000<br>000 | C |
|-------------------------------------------|---|----------------------------------------------------------------------------------------------------|------------|---|
| Compose                                   | ← |                                                                                                    | 0          | 1 |
| Inbox                                     |   | HHS Learning Portal: account confirmation Index ×                                                                                                    | 2          | 1 |
| <ul><li>Starred</li><li>Snoozed</li></ul> | ? | Admin User (via Learning Portal) <noreply@learningportal.dfps.state.tx.us> 12:16 PM (1 minute ago)</noreply@learningportal.dfps.state.tx.us>                                                                                                    | :          |   |
| <ul> <li>Sent</li> <li>Drafts</li> </ul>  |   | Hi and the seen requested at "HHS Learning Porta"                                                                                                    |            |   |
| ✓ More con - +                            |   | using your email address. To confirm your new account, please go to this web address:                                                                                                    |            |   |
|                                           |   | https://learningportal.dfps.state.tx.us/login/confirm.php?data=mkJ0eM7hDImhJk7/comment<br>In most mail programs, this should appear as a blue link<br>which you can just click on. If that doesn't work,<br>then cut and paste the address into the address |            |   |
|                                           |   | line at the top of your web browser window. If you need help, please contact the site administrator,                                                                                                    |            |   |
|                                           |   | Admin User<br>JANETTE.DIMITROVA@dfps.state.tx.us<br>https://learningportal.dfps.state.tx.us/mod/book/view.php?id=2                                                                                                    |            |   |
| No recent chats                           |   | Reply Forward                                                                                                    |            |   |

## Log in with your username and password and click on "enroll me".

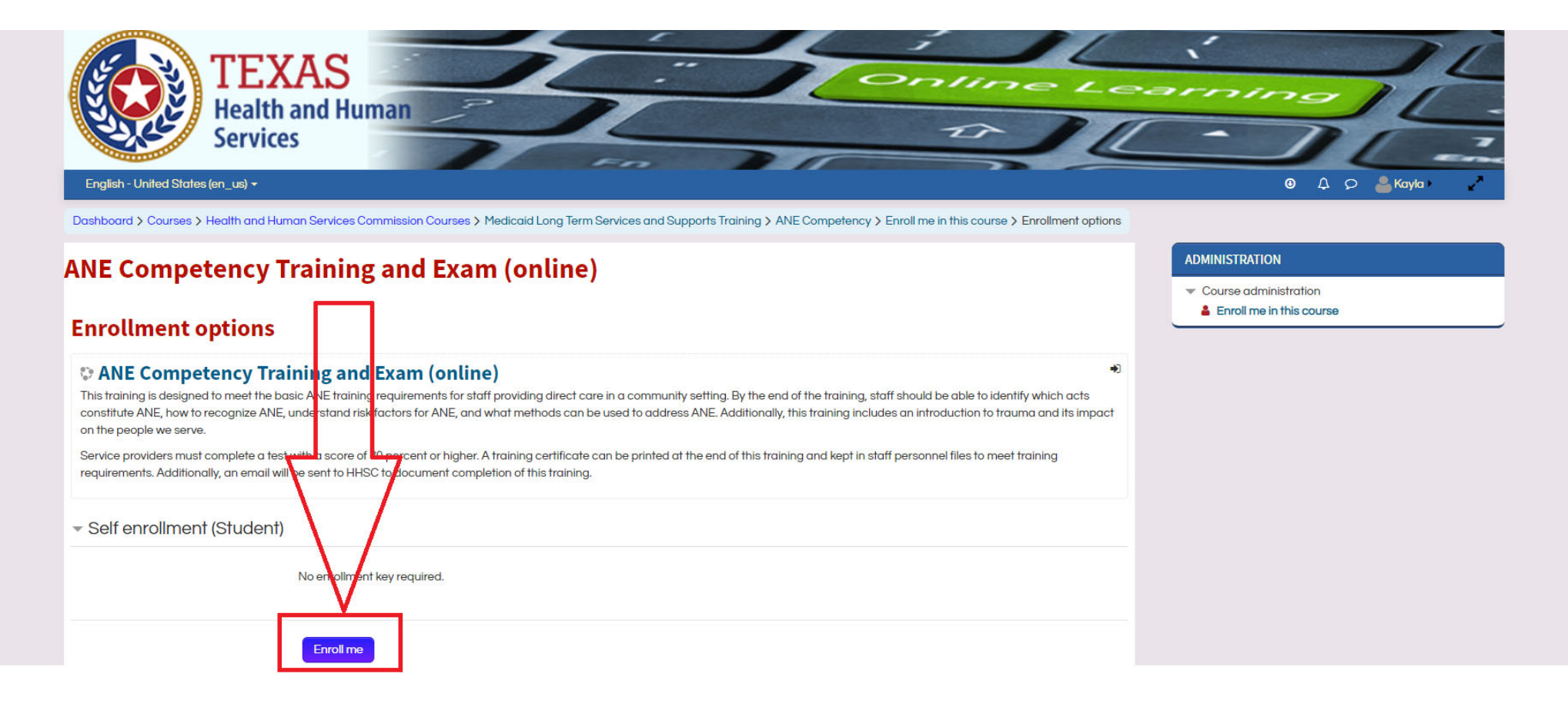

The first step is "ANE competency training. Once you have completed the training click "Final Test for ANE competency training" to take the test.

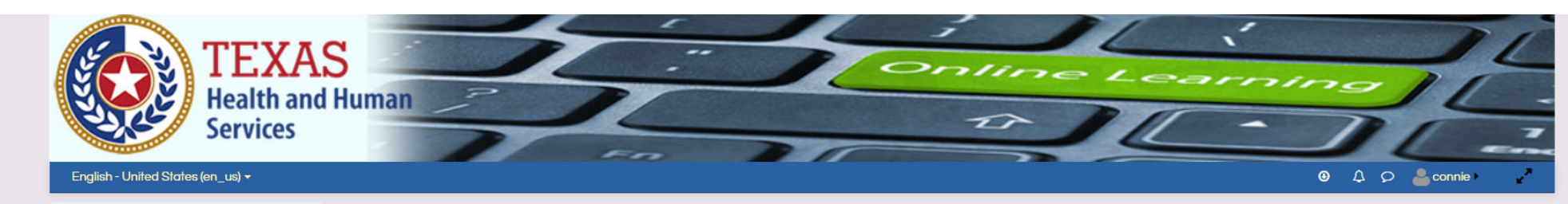

Dashboard > My courses > ANE Competency

#### **ANE Competency Training and Exam (online)**

Your progress (?)

#### Welcome

This training is designed to meet the basic ANE training requirements for staff providing direct care in a community setting. By the end of the training, staff should be able to identify which acts constitute ANE, how to recognize ANE, understand risk factors for ANE, and what methods can be used to address ANE. Additionally, this training includes an introduction to trauma and its impact on the people we serve. Service providers must complete a final test with a score of 80% or higher. A training certificate can be printed at the end of this training and kept in staff personnel files to meet training requirements.

This training will take about one hour to complete. To receive credit for this course and obtain your certificate of completion, please complete each of the three steps below, or proceed directly to the competency exam if you are ready.

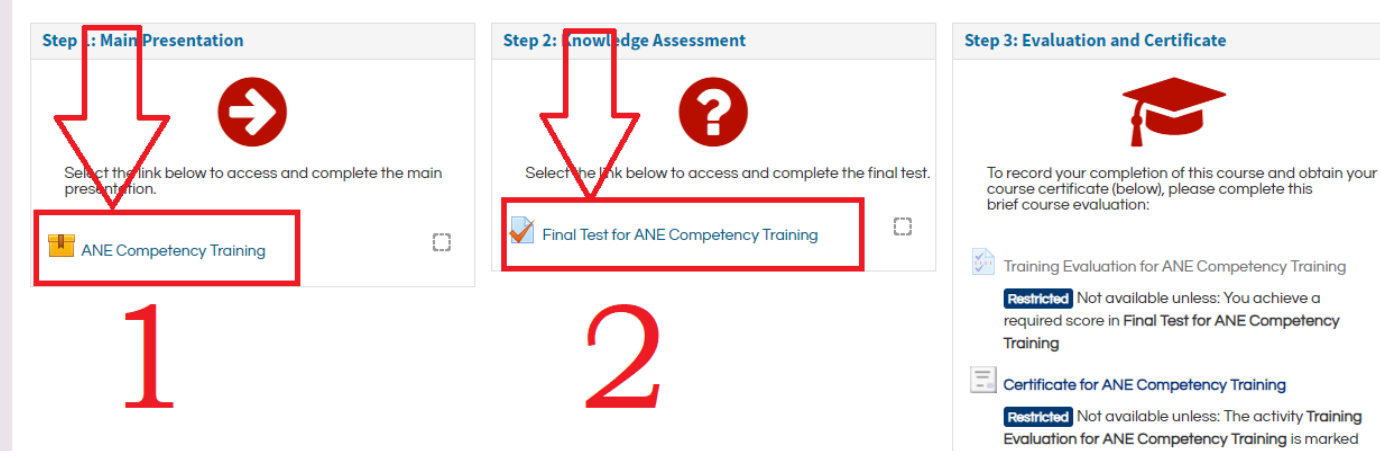

| uch bar for info. |                   |                   |                   |
|-------------------|-------------------|-------------------|-------------------|
|                   |                   |                   |                   |
|                   |                   |                   |                   |
|                   | uch bar for info. | uch bar for info. | uch bar for info. |

Unenroll me from ANE Competency

## If you fail on your first attempt, you can review your incorrect answers and immediately try again.

Dashboard > My courses > ANE Competency > Step 2: Knowledge Assessment > Final lest for ANE Competency Training

#### ANE Competency Training and Exam (online)

#### **Final Test for ANE Competency Training**

Please complete this test after completing either the HHSC ANE training or training offered by your provider agency. The HHSC training fulfills the requirements that personnel: are trained on and knowledgeable of:

- · acts that constitute abuse, neglect, and exploitation;
- signs and symptoms of abuse, neglect, and exploitation; and
- methods to prevent abuse, neglect, and exploitation;
- · how to report ANE

A minimum score of 80% is required to pass the test. After receiving 80% or higher on this exam, you may print a certificate to keep in your file as documentation of ANE competency.

Grading method: Highest grade

#### Summary of your previous attempts

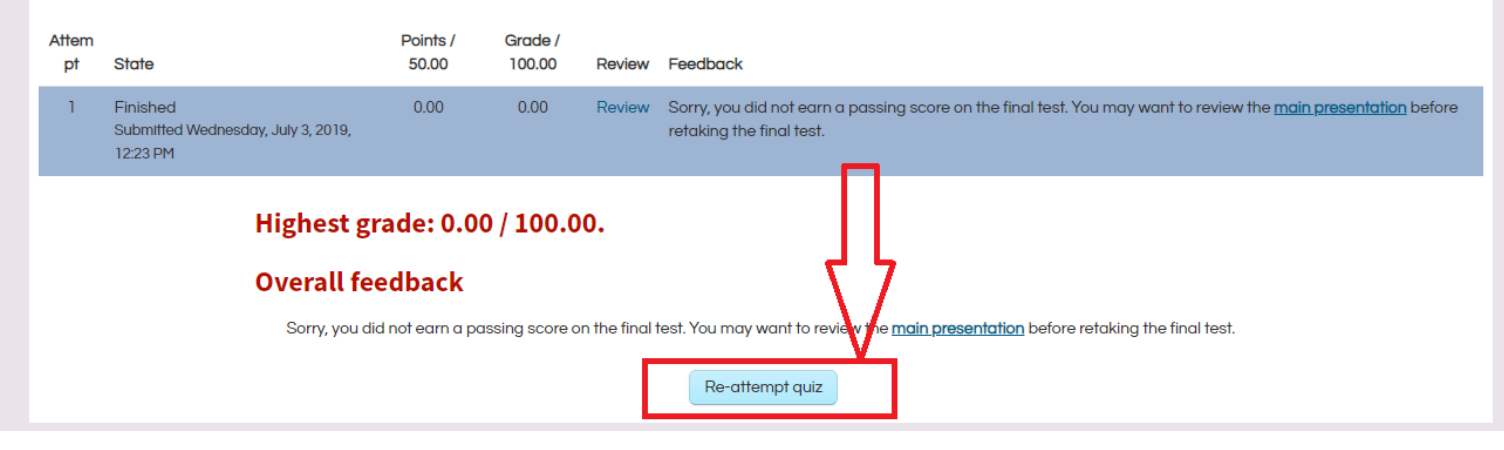

## Once you pass the test you will have to take the course evaluation.. The evaluation is <u>required</u> in order to obtain your certificate.

#### **Final Test for ANE Competency Training** Please complete this test after completing either the HHSC ANE training or training offered by your provider agency. The HHSC training fulfills the requirements that personnel: are trained on and knowledgeable of: · acts that constitute abuse, neglect, and exploitation; · signs and symptoms of abuse, neglect, and exploitation; and · methods to prevent abuse, neglect, and exploitation; how to report ANE A minimum score of 80% is required to pass the test. After receiving 80% or higher on this exam, you may print a certilicate to keep in your file as documentation of ANE competency. Grading method: Highest grade Summary of your previous attempts Atte Points / Grade / mpt State 50.00 100.00 Review Feedback 1 Finished 0.00 0.00 Review Sorry, you did not earn a passing score on the final test. You may want to review the main presentation before retaking the final Submitted Wednesday, July test. 3, 2019, 12:23 PM 2 Finished 45.00 90.00 Review Congratulations! You have successfully completed the cy Training. In order to proceed to the next step of the training, please complete the course evaluation by selecting this link. Submitted Wednesday, July 3, 2019, 12:35 PM Highest grade: 90.00 / 100.00. **Overall feedback** Congratulations! You have successfully completed the final test for ANE Competency Training. In order to proceed to the next step of the training, please complete the course evaluation by selecting this link. Re-attempt quiz

Once you complete the evaluation it will take you to the page to get your certificate.

You may print or save your certificate and send a copy to Touch of Class via email or fax.

| English - United State                                                                   | Services                                                         |                                                                         |                                                                            |                                 | T                              |
|------------------------------------------------------------------------------------------|------------------------------------------------------------------|-------------------------------------------------------------------------|----------------------------------------------------------------------------|---------------------------------|--------------------------------|
| Dashboard > My course                                                                    | > ANE Competency > Step 3: Evaluation                            | n and Certificate > Certificate fo                                      | or ANE Competency Training                                                 |                                 |                                |
| Congratulations!<br>You have successfully co<br>print it for your records.<br>Summary of | npleted PASRR PETraining. Print out the<br>previously received c | certificate by selecting the "Ger                                       | t your cert icate" button below.                                           | This will generate a pdf of you | ır Certificate and you can dov |
|                                                                                          | Clic                                                             | Issued<br>Wednesday, July<br>ck the button below to open you<br>Get you | r 3, 2019, 12:38 PM<br>ur certificate in Vinew browser w<br>ur certificate | vindow.                         |                                |

# Once completed, you can access a copy of your certificate at any time on the website.

| English - United States (en_us) 🕶                                                                                                    |                                                                                                    |                                                                                                    | 🖲 🗘 🔉 💄 Kayla 🗸 🦯                                                      |
|----------------------------------------------------------------------------------------------------|----------------------------------------------------------------------------------------------------|----------------------------------------------------------------------------------------------------|------------------------------------------------------------------------|
| Services                                                                                                    |                                                                                                    | TIL                                                                                                    | -)(-                                                                   |
| Dashboard > My courses > ANE Competency                                                                                                    |                                                                                                    |                                                                                                    |                                                                        |
| ANE Competency Training and                                                                                                    | d Exam (online)                                                                                                    |                                                                                                    | PROGRESS BAR                                                           |
|                                                                                                    |                                                                                                    | Your progress 🕐                                                                                                    | Mouse over or touch bar for info.                                      |
| Welcome                                                                                                    |                                                                                                    |                                                                                                    |                                                                        |
| to identify which acts constitute ANE, how to recognize A<br>includes an introduction to trauma and its impact on the<br>can be printed at the end of this training and kept in staff.<br>This training will take about one hour to complete. To re- | VIR, understand risk factors for ANE, and what methods car<br>people we serve. Service providers must complete a final te<br>f personnel files to meet training requirements.<br>ceive credit for this course and obtain your certificate of con | be used to address ANE. Additionally, this training<br>st with a score of 80% or higher. A training certificate<br>npletion, please complete each of the three steps | ADMINISTRATION  Course administration  Unenroll me from ANE Competency |
| Step 1: Main Presentation                                                                                                    | Step 2: Knowledge Assessment                                                                                                    | Step 3: Evaluation and Certificate                                                                                                    |                                                                        |
| Ð                                                                                                    | •                                                                                                    |                                                                                                    |                                                                        |
| Select the link below to access and complete the main<br>presentation.                                                                                                    | Select the link below to access and complete the final test.                                                                                                    | To record your completion of this course and obtain your<br>course certificate (below), please complete this<br>brief course evaluation:                             |                                                                        |
| ANE Competency Training                                                                                                    | Final Test for ANE Competency Training                                                                                                    |                                                                                                    |                                                                        |
|                                                                                                    |                                                                                                    | Restricted Not available unless: You achieve a                                                                                                    |                                                                        |

In order to complete the test via a mobile device you must type in the full address. The https:// is essential to this working on a mobile device. Do not include www.

### https://earningportal.dfps.state.tx.us

Both portions, the trainings as well as the test require you to be use the "desktop version". With iphones this is usually the default mode on the browser. On an android device you will need to adjust this in your browser settings to "request desktop site" once you are already on the website.

Once completed you can open a PDF version of your certificate which you must then email to the appropriate address.